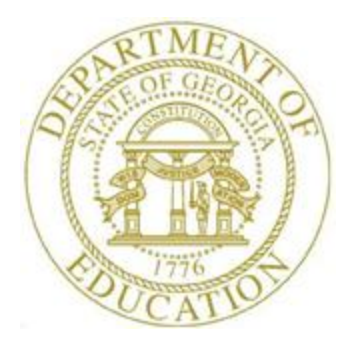

## PCGENESIS PERSONNEL SYSTEM OPERATIONS GUIDE

10/31/2016

Section B: Personnel Report Processing, V2.6

# **Revision History**

| Date       | Version | Description                                                                         | Author      |
|------------|---------|-------------------------------------------------------------------------------------|-------------|
| 10/31/2016 | 2.6     | 16.03.00 – Update Topic 4: Printing the Georgia Health Insurance (GHI)              | D. Ochala   |
|            |         | Eligibility Data Settings Report.                                                   |             |
| 04/04/2016 | 2.5     | 16.01.00 – Update Topic 1: Printing the Affordable Healthcare Act                   | D. Ochala   |
|            |         | Worksheet.                                                                          |             |
| 07/13/2015 | 2.4     | 15.02.00 – Added Topic 1: Printing the Affordable Healthcare Act                    | D. Ochala   |
|            |         | Worksheet.                                                                          |             |
| 08/21/2014 | 2.3     | 14.02.00 – Updated the List Employees' Current Deductions report.                   | D. Ochala   |
| 12/31/2013 | 2.2     | 13.04.00 – Replace DOE logo. Update screenshots.                                    | D. Ochala   |
| 06/02/2008 | 2.1     | 08.02.00 – Added Employee Current Deductions Report – Print deductions              | C. W. Jones |
|            |         | with zero amounts? option.                                                          |             |
| 03/24/2008 | 2.0     | 08.01.00 – Updates to screenshots and <i>Current Deduction Report</i> sort options. | C. W. Jones |

### Table of Contents

| Overview                                                                                                    | 1         |
|----------------------------------------------------------------------------------------------------|-----------|
| Topic 1: Printing the Affordable Healthcare Act Worksheet                                                                                | 3         |
| 1A. Affordable Healthcare Worksheet – Example                                                                                            | 7         |
| Topic 2: Printing the Employees' Current Deduction Report                                                                                | 8         |
| 2A. Employees' Current Deductions by Name within Pay Class Report – Example                                                              | 13        |
| Topic 3: Printing the Employee Deduction Detail by Time Period Report [By Code, Class, 2                                                 | Name] .14 |
| 3A. Employee Deduction Payment Detail Report – Example                                                                                   | 19        |
| Topic 4: Printing the Georgia Health Insurance (GHI) Eligibility Data Settings Report<br>[Eligibility, Participation, Dates and Options] | 20        |
| 4A. GHI Eligibility Current Data Settings Report - Employee Name Sequence - Example                                                      | 24        |

### **Overview**

PCGenesis creates the following personnel reports:

Affordable Healthcare Worksheet: The *Print Affordable Healthcare Act Worksheet* offers two different options for printing the worksheet. The first option allows the worksheet to print only employees who received a paycheck but did <u>not</u> have an SHBP deduction taken on the check for any of the 12 months of the year. This was helpful for identifying employees who were not enrolled in SHBP for the entire year. The second option allows <u>all</u> employees eligible for a 1095-C to print on the report. This facilitates coding <u>all</u> employees with the correct **1095-C Eligibility** value, the **Offer of Coverage Code** value, the **Lowest Premium** amount, and the **Safe Harbor Code** value, as related to health insurance offers and coverage.

The *Affordable Healthcare Worksheet* is a tool that districts can use to identify employees who may need to be coded for the Affordable Care Act IRS 1095-C form. The PCGenesis system will analyze all payments made to all employees during the course of a calendar year to determine whether or not an SHBP deduction was present on the payments. If an SHBP deduction was not taken, the employee will appear on the worksheet with spaces available for coding the **1095-C Eligibility** field, the **Offer of Coverage Code**, the **Lowest Premium** amount, and the **Safe Harbor Code**. The Payroll Administrator can use this worksheet for entering the data into the *Update/Display ACA Employee Data* screen. Refer to the *Personnel System Operations Guide*, *Section F: Personnel Update Processing* for instructions on the *Update/Display ACA Employee Data* screen.

**Employees' Current Deduction Report:** The *Employees' Current Deduction Report* lists current employee deduction amounts and adjustments by deduction type. The report can include a listing of employee deductions with deduction amounts equal to zero.

<u>Setting Employee Search Criteria</u>: Refer to the <u>Payroll System Operations Guide</u>, Section B: Payroll Update Processing, Topic 1: Set/Clear Employee Search Criteria for instructions on defining the record selection criteria.

**Employee Deduction Payment Detail Report:** The *Employee Deduction Payment Detail Report* reads employees' Earnings History Records, and sorts employee deductions by deduction code, pay class, employee name, and deduction payment date. The report lists the employees' names, deduction amounts, deduction dates, and employer flags.

**Georgia Health Insurance (GHI) Eligibility Current Data Settings Report:** The *GHI Current Data Settings Report* lists the GHI eligibility data fields, and the GHI current deduction (premium) amounts for <u>all</u> SHBP deductions, including deduction codes 08 - State Health Non Certified and <math>09 - State *Health Certified*. PCGenesis provides sort options by employee name, employee number, payroll class code, or payroll location code. The report may be run for one pay location or all pay locations, and may be run for one payroll class code or all payroll class codes. The user may elect to print active employees and/or inactive employees and/or terminated employees. The report is also useful when verifying PCGenesis release data conversions, and when generating a listing of GHI-eligible employees' deductions.

Refer to the <u>Payroll System Operations Guide</u>, Section D: Monthly/Quarterly/Annual/Fiscal Report Processing, Topic 1: Processing Monthly Reports for additional SHBP/GHI processing procedures.

> Georgia Department of Education October 31, 2016 • 2:29 PM • Page 1 of 24 All Rights Reserved.

<u>Drop-Down Selection Icon Feature:</u> Certain fields within PCGenesis contain the drop-down selection icon  $\checkmark$  to aid in the entry of field information. When used, double-click the desired information to complete the entry.

## Topic 1: Printing the Affordable Healthcare Act Worksheet

The *Print Affordable Healthcare Act Worksheet* offers two different options for printing the worksheet. The first option allows the worksheet to print only employees who received a paycheck but did <u>not</u> have an SHBP deduction taken on the check for any of the 12 months of the year. This was helpful for identifying employees who were not enrolled in SHBP for the entire year. The second option allows <u>all</u> employees eligible for a 1095-C to print on the report. This facilitates coding <u>all</u> employees with the correct **1095-C Eligibility** value, the **Offer of Coverage Code** value, the **Lowest Premium** amount, and the **Safe Harbor Code** value, as related to health insurance offers and coverage.

The *Affordable Healthcare Worksheet* is a tool that districts can use to identify employees who may need to be coded for the Affordable Care Act IRS 1095-C form. The PCGenesis system will analyze all payments made to all employees during the course of a calendar year to determine whether or not an SHBP deduction was present on the payments. If an SHBP deduction was not taken, the employee will appear on the worksheet with spaces available for coding the **1095-C Eligibility** field, the **Offer of Coverage Code**, the **Lowest Premium** amount, and the **Safe Harbor Code**. The Payroll Administrator can use this worksheet for entering the data into the *Update/Display ACA Employee Data* screen. Refer to the *Personnel System Operations Guide*, *Section F: Personnel Update Processing* for instructions on the *Update/Display ACA Employee Data* screen.

| Step | Action                                                                                               |
|------|----------------------------------------------------------------------------------------------------|
| 1    | From the <i>Business Applications Master Menu</i> , select <b>3</b> ( <b>F3</b> - Personnel System). |

The following screen displays:

| <b></b> | PCG Dist= | 8991           | Rel=16      | 5.01.00                    | 04/04/                      | 2016 F                     | PCW 002                | 2 SV C | :\\DEVS | YS C:\ | SECON | D | WHITE | - | - | - • ×    |
|---------|-----------|----------------|-------------|----------------------------|-----------------------------|----------------------------|------------------------|--------|---------|--------|-------|---|-------|---|---|----------|
|         |           |                |             |                            |                             |                            |                        | Pers   | sonne:  | L Syst | :em   |   |       |   |   | PERMENU  |
|         |           | FKey           |             |                            |                             |                            |                        | Ma     | aster   | Menu   |       |   |       |   |   |          |
|         |           | 1              | P           | ersonr                     | iel Up                      | date N                     | lenu                   |        |         |        |       |   |       |   |   |          |
|         |           | 4              | E           | nhance                     | ed Sut                      | stitute                    | e Pay a                | and Le | ave S   | ystem  |       |   |       |   |   |          |
|         |           | 5<br>6         | L<br>P      | egacy<br>ersonr            | Leave<br>iel Rej            | Menu<br>ports l            | vlenu                  |        |         |        |       |   |       |   |   |          |
|         |           | 11<br>12<br>13 | E<br>S<br>S | mploy<br>alary F<br>pecial | ee Cor<br>Project<br>Functi | ntract  <br>ion M<br>ons M | File Ex<br>enu<br>lenu | port   |         |        |       |   |       |   |   |          |
|         |           | 20             | Fi          | ile Rea                    | raania                      | zation                     |                        |        |         |        |       |   |       |   |   |          |
|         |           |                |             |                            | 3                           |                            |                        |        |         |        |       |   |       |   |   |          |
|         |           |                |             |                            |                             |                            |                        |        |         |        |       |   |       |   |   |          |
|         |           |                |             |                            |                             |                            |                        |        |         |        |       |   |       |   |   |          |
|         |           |                |             |                            |                             |                            |                        |        |         |        |       |   |       |   |   |          |
|         |           |                |             |                            |                             |                            |                        |        |         |        |       |   |       |   |   |          |
|         |           |                |             |                            |                             |                            |                        |        |         |        |       |   |       |   |   |          |
|         |           |                |             |                            |                             |                            |                        |        |         |        |       |   |       |   |   |          |
| Master  | User List |                |             |                            |                             |                            |                        |        |         |        |       |   |       |   | 1 | 15.02.00 |
| F16     | t 🗃       | Word <b>S</b>  | PAY         |                            |                             |                            |                        |        |         |        |       |   |       |   | 1 |          |

Georgia Department of Education October 31, 2016 • 2:29 PM • Page 3 of 24 All Rights Reserved.

| Step | Action                                                 |
|------|--------------------------------------------------------|
| 2    | Select <b>6</b> ( <b>F6</b> - Personnel Reports Menu). |

| PCG Dist=8991   | Rel=15.02.00 06/22/2015      | 5 PCW 002 SV C:\DEVSYS   | C:\SECOND          | WHITE      |        |
|-----------------|------------------------------|--------------------------|--------------------|------------|--------|
|                 |                              | Personnel                | System             |            | PER05P |
| FKe             | <u>)</u>                     | Reports                  | Menu               |            |        |
| 1               | ] Print Affordable H         | ealthcare Act Workshee   | et                 |            |        |
| 5               | ] List Employees' (          | Current Deductions       |                    |            |        |
| 6               | ] List Deductions P          | aid by Time Period (by   | Code, Class, Name) |            | 1      |
| 7               | 🛛 GHI Eligibility, Pa        | rticipation, Dates and C | Options            |            |        |
|                 | -                            |                          |                    |            |        |
|                 |                              |                          |                    |            |        |
|                 |                              |                          |                    |            |        |
|                 |                              |                          |                    |            |        |
|                 |                              |                          |                    |            |        |
|                 |                              |                          |                    |            |        |
|                 |                              |                          |                    |            |        |
|                 |                              |                          |                    |            |        |
|                 |                              |                          |                    |            |        |
| Master Userlict |                              |                          |                    |            |        |
| Fie Word        | PAY VEND<br>MONITOR MONITOR  |                          |                    |            |        |
|                 |                              |                          |                    |            |        |
| Action          |                              |                          |                    |            |        |
| Select F        | <b>1</b> ( <b>F1</b> – Print | Affordable Heal          | lthcare Act Wo     | orksheet). |        |

| PCG Dist=8991 Rel=16.01         | 1.00 04/04/      | 2016 PCW 002                           | SV C:\DEVSYS             | C:\SECOND         | WHITE                                   |                                          |          |
|---------------------------------|------------------|----------------------------------------|--------------------------|-------------------|-----------------------------------------|------------------------------------------|----------|
|                                 |                  | Print Afford                           | lable Health             | care Act          | Worksheet                               |                                          | ACAEXT   |
| Enter W-2 year: <mark>20</mark> | <u>916</u>       | Select                                 | extract opt              | ion: ⊙ Pr<br>⊖ Pr | int ALL employees<br>int only employees | eligible for 1095-C<br>NOT set up for GH | ll ded   |
| The                             | first 2          | 22 SHBP syst                           | em deductio              | ns are li         | sted below:                             |                                          |          |
| Dec                             | l Code<br>8<br>9 | Ded Desc<br>St HEALTH N<br>STATE HEALT | ION-CERT-125<br>H CERT12 | Emplr<br>N<br>5 N | Ind Emplr                               | Amt                                      |          |
|                                 |                  |                                        |                          |                   |                                         |                                          |          |
|                                 |                  | ENTER = 0                              | Continue, F1             | 6 = Exit          | Program                                 |                                          | 16.01.00 |

| Step | Action                                                                                                    |  |  |  |  |  |
|------|----------------------------------------------------------------------------------------------------|--|--|--|--|--|
| 4    | Enter or verify the year (CCYY) in the W-2 Year to be Selected field.                                                                                                    |  |  |  |  |  |
|      | Based on the field's entry, PCGenesis will print the <i>Affordable Healthcare Worksheet</i> for the calendar year entered.                                                                                                    |  |  |  |  |  |
| 5    | <b>Define the extract option:</b> Select the <sup>(C)</sup> ( <b>Radio button</b> ) to the left of the desired <b>Extract Option</b> field.                                                                                                    |  |  |  |  |  |
|      | Two options are available for creating the Affordable Healthcare Act Worksheet:                                                                                                    |  |  |  |  |  |
|      | • Print ALL employees eligible for 1095-C: This option allows <u>all</u> employees eligible for a 1095-C to print on the report. This facilitates coding <u>all</u> employees with the correct 1095-C Eligibility value, the Offer of Coverage Code value, the Lowest Premium amount, and the Safe Harbor Code value, as related to health insurance offers and coverage. |  |  |  |  |  |
|      | • <b>Print only employees NOT set up for GHI ded (deduction)</b> : This option allows the worksheet to print only employees who received a paycheck but did <u>not</u> have an SHBP deduction taken on the check for any of the 12 months of the year. This was helpful for identifying employees who were not enrolled in SHBP for the entire year.                      |  |  |  |  |  |
| 6    | Select (Enter) to continue twice.                                                                                                    |  |  |  |  |  |

| PCG Dist=8991 Rel=15.02.00 06/22/ | 2015 PCW 002 SV C:\DEVSYS C:\SECOND       | WHITE |        |
|-----------------------------------|-------------------------------------------|-------|--------|
|                                   | Personnel System                          |       | PER05P |
| FKey                              | Reports Menu                              |       |        |
| <br>1 Print Affordab              | le Healthcare Act Worksheet               |       |        |
| 5 List Employe                    | es' Current Deductions                    |       |        |
| 6 List Deduction                  | ns Paid by Time Period (by Code, Class, N | lame) |        |
| 7 GHI Eligibility                 | , Participation, Dates and Options        |       |        |
|                                   |                                           |       |        |
|                                   |                                           |       |        |
|                                   |                                           |       |        |
|                                   |                                           |       |        |
|                                   |                                           |       |        |
|                                   |                                           |       |        |
|                                   |                                           |       |        |
|                                   |                                           |       |        |
|                                   |                                           |       |        |
|                                   |                                           |       |        |
| laster <sup>User</sup> list       |                                           |       |        |
|                                   |                                           |       |        |

| Step | Action                                                                                                    |
|------|----------------------------------------------------------------------------------------------------|
| 7    | To print the report via the Uqueue Print Manager: Select (Uqueue).<br>To print the report via Microsoft® Word: Select (MS WORD).                                                                                                    |
|      | Where appropriate, follow the instructions provided in the <u>Technical System Operations</u><br><u>Guide</u> , User Interface Procedures, Creating the Microsoft®-PCGenesis QWORD Macro for<br>Report Printing to create the macro necessary to use the feature. |
| 8    | Select <b>FIG</b> ( <b>F16</b> - Exit) to return to the <i>Personnel System Master Menu</i> , or select <b>Master</b> ( <b>Master</b> ) to return to the <i>Business Applications Master Menu</i> .                                                               |

### 1A. Affordable Healthcare Worksheet – Example

Use the *Affordable Healthcare Worksheet* to assist with entering data to correctly produce the Affordable Care Act IRS 1095-C form.

| REPORT DATE: 06/10/2015<br>REPORT TIME: 10:51                                                                                                    | AFFORDABLE HEALTHCARE WORKSHEET<br>SORTED BY Class, Employee Name<br>CALENDAR YEAR - 2014                                                                                               | PAGE: 2<br>PROGRAM: ACAPRT                                                       |
|----------------------------------------------------------------------------------------------------|----------------------------------------------------------------------------------------------------|----------------------------------------------------------------------------------|
| EMPNO         SOCIAL SEC         NAME           89754         999-08-9754         BUTKHART, MA7INE           TOT HRS         TOT GR         TOT NET           JAN         1,232.00         920.61           FEB         2,327.00         1,701.46           MAR         400.00         366.57           APR         EMPLOYEE NOT FAID         JUL           JUL         EMPLOYEE NOT FAID         138.52           JUL         EMPLOYEE NOT FAID         AUG           AUG         3,957.78         2,270.58           SEP         3,355.93         2,435.22           OCT         3,505.93         2,435.22           DEC         3,255.93         2,435.22 | CLASS JOB HIRE DT REHIRE DT T<br>01 003 2/01/2008 8/01/2014 2/<br>CRNO CRNO CRNO CRNO CRNO CRN<br>235045<br>235421<br>47741<br>236866<br>237783<br>238149<br>238529<br>238909<br>239288 | ERM DT<br>101/2014 ELIBIBLE FOR 1095-C?<br>OFFER LOWEST SAFE<br><br><br><br><br> |
| EMPNO SOCIAL SEC NAME<br>89026 999-08-9026 BUTLESON, ROTLAND<br>TOT HRS TOT GR TOT NET<br>JAN EMPLOYEE NOT PAID<br>REB EMPLOYEE NOT PAID<br>AFR EMPLOYEE NOT PAID<br>JUN EMPLOYEE NOT PAID<br>JUN EMPLOYEE NOT PAID<br>JUL EMPLOYEE NOT PAID<br>AUG 2,758.67 1,944.36<br>SEP SHEP DEDUCTION TAKEN<br>NOV SHEP DE DUCTION TAKEN<br>NOV SHEP DE DUCTION TAKEN                                                                                                    | CLASS JOB HIRE DT REHIRE DT T<br>01 003 8/01/2014<br>CRNO CRNO CRNO CRNO CRN<br>237995                                                                                                  | ERM DT<br>ELIBIBLE FOR 1095-C?<br>O OFFER LOWEST SAFE<br>CODE PREM CODE          |

# Topic 2: Printing the Employees' Current Deduction Report

| Step | Action                                                                                               |
|------|----------------------------------------------------------------------------------------------------|
| 1    | From the <i>Business Applications Master Menu</i> , select <b>3</b> ( <b>F3</b> - Personnel System). |

|         | PCG Dist=8991                                           | Rel=16.01.00 0                     | 4/04/2016 PCW                                     | 002 SV C:\DEVS     | SYS C:\SECO | ND | WHITE |          |
|---------|---------------------------------------------------------|------------------------------------|---------------------------------------------------|--------------------|-------------|----|-------|----------|
|         |                                                         |                                    |                                                   | Personne           | l System    |    |       | PERMENU  |
|         | FKey<br>                                                |                                    |                                                   | Master             | Menu        |    |       |          |
|         | 1                                                       | Personne                           | l Update Menu                                     |                    |             |    |       |          |
|         | 4<br>5<br>6                                             | Enhanced<br>Legacy Lo<br>Personne  | Substitute Pay<br>ea∨e Menu<br>  Reports Menu     | y and Leave S<br>u | System      |    |       |          |
|         | 11<br>12<br>13                                          | Employee<br>Salary Pr<br>Special F | : Contract File<br>ojection Menu<br>unctions Menu | Export             |             |    |       |          |
|         | 20                                                      | File Reor                          | ganization                                        |                    |             |    |       |          |
|         |                                                         |                                    |                                                   |                    |             |    |       |          |
| M<br>F1 | aster <sup>User</sup> list<br><b>6 12 13 19 19</b> Word | PAY VEND<br>MONITOR MONITOR        |                                                   |                    |             |    |       | 15.02.00 |
|         | Action                                                  |                                    |                                                   |                    |             |    |       |          |
|         | Select 6                                                | <b>(F6 - P</b>                     | ersonnel R                                        | eports M           | enu)        |    |       |          |

|     | PCG Dist=8991              | Rel=15.02.00 06/22/2015 PC | W 002 SV C:\DEVSYS C:\SE | COND              | WHITE |        |
|-----|----------------------------|----------------------------|--------------------------|-------------------|-------|--------|
|     |                            |                            | Personnel Syste          | m                 |       | PER05P |
|     | FKey<br>                   |                            | Reports Menu             |                   |       |        |
|     | 1                          | Print Affordable Healt     | hcare Act Worksheet      |                   |       |        |
|     | 5                          | List Employees' Curr       | ent Deductions           |                   |       |        |
|     | 6                          | List Deductions Paid       | hy Time Period (by Code  | Class Name)       |       |        |
|     |                            |                            |                          | , 61000, 1101110, |       |        |
|     | /                          | GHI Eligibility, Partici   | pation, Dates and Option | S                 |       |        |
|     |                            |                            |                          |                   |       |        |
|     |                            |                            |                          |                   |       |        |
|     |                            |                            |                          |                   |       |        |
|     |                            |                            |                          |                   |       |        |
|     |                            |                            |                          |                   |       |        |
|     |                            |                            |                          |                   |       |        |
|     |                            |                            |                          |                   |       |        |
|     |                            |                            |                          |                   |       |        |
|     |                            |                            |                          |                   |       |        |
| Ma  | aster <sup>User</sup> list |                            |                          |                   |       |        |
| F16 | ; <b>~</b>   ₩3   ***3     | MONITOR MONITOR            |                          |                   |       |        |
|     | Action                     |                            |                          |                   |       |        |
|     | Select 5                   | (F5 - List Emp             | loyees' Current I        | Deductions        | ).    |        |

|        | E PCG Dist=8991 Rel=13.04.00 12/31/2013 PCW 002 SV C:\DEVSYS C:\SECOND WHITE                                                                                                    | _ & ×                                                                      |
|--------|----------------------------------------------------------------------------------------------------|----------------------------------------------------------------------------|
|        | List Employees' Current Deductions                                                                                                    | PER0165                                                                    |
| Filter | Options not set. to set the selection criteria for the Deduction Listing.<br>Filter not active                                                                                                    |                                                                            |
|        | Select sort order:              • Deduction Code, Class, Name Sequence             · Deduction Code, Name Sequence             · Deduction Code, Rame Sequence             · Deduction Code, Employee Number Sequence             · Deduction Code, Employee Number Sequence             · Employee Number, Deduction Code Se             · Deduction Code, Employee Number Sequence             · Employee Number, Deduction Code Se             · Deduction Code, Employee Number Sequence             · Employee Number, Deduction Code Se             · Deduction Code, Employee Number Sequence             · · · · · · · · · · · · ·                                                                                                    | ode Sequence<br>quence<br>Sequence                                         |
|        | Print deductions with zero dollar amounts? <u>N</u> (Y or N)                                                                                                    |                                                                            |
|        | Select at least one deduction code to report.         Enter a 'Y' if the deduction is to be in the second second seco | reported.<br>N<br>N<br>N<br>N<br>N<br>N<br>N<br>N<br>N<br>N<br>N<br>N<br>N |
| Stor   | F18=Employee Selection, F16=Exit Without Printing       F18       F18        F18                                                                                                    | 13.03.00                                                                   |
| Step   |                                                                                                    |                                                                            |
| 4      | Select <b>F10</b> ( <b>F10</b> – Set filter condition to limit the report results to spec the filter conditions is optional.                                                                                                    | vific criteria. Se                                                         |
|        | Refer to the <u>Payroll System Operations Guide</u> , Section B: Payroll Upda<br>1: Set/Clear Employee Search Criteria for instructions on defining the r<br>criteria.                                                                                                    | te Processing, 7<br>ecord selection                                        |

|                  | PCG Dist=8991 Rel=13.04.00 12/31/2013 PCW 002 SV C:\DEVSYS C:\SECOND WHITE                                                                                                    |                         |
|------------------|----------------------------------------------------------------------------------------------------|-------------------------|
|                  | List Employees' Current Deductions PER0165                                                                                                    |                         |
| Filter of been s | Use F10 to set the selection criteria for the Deduction Listing.         Options have selected.         Pr:          • Deduction Code, Class, Name Sequence         • Deduction Code, Name Sequence         • Deduction Code, Rame Sequence         • Deduction Code, Enployee Name, Deduction Code Sequence         • Deduction Code, Enployee Name Sequence         • Employee Name, Deduction Code Sequence         • Deduction Code, Enployee Name Sequence         • Employee Name, Deduction Code Sequence         • Deduction Code, Employee Name Sequence         • Employee Name, Deduction Code Sequence         • Deduction Code, Employee Name Sequence         • Employee Name, Deduction Code Sequence         • Deduction Code, Employee Name Sequence         • Employee Name, Deduction Code Sequence         • Deduction Code, Employee Name Sequence         • Employee Name Sequence         • Employee |                         |
|                  | Print deductions with zero dollar amounts? <u>N</u> (Y or N)                                                                                                    |                         |
|                  | Select at least one deduction code to report.         Enter a 'Y' if the deduction is to be reported.           00=FRINGE         N         01=ANNUITY # 1         N           04=GA INCOME TAX N         08=HEALTH INS         N         09=HEALTH INS         N         09=HEALTH INS           12=I-UNDR 005674         N         13=CUNION 001430         N         15=I-UNDR 005983         N         16=COURT W/H         N           17=UENDOR 005983         N         18=COURT W/H         N         19=I-UNDR 005034         21=UENDOR 005035         N           22=I-UNDR 005983         N         23=I-UNDR 005572         N         24=I-UNDR 005034         25=UENDOR 005037         N           26=UENDOR 002998         N         27=UENDOR 003039         N         28=I-UNDR 005048         N         29=I-UNDR 005048         N           38=UENDOR 005048         N         31=UENDOR 003412         N         32=UENDOR 004236         N         33=I-UNDR 0048644         N                                                                                                    |                         |
|                  | F10=Employee Selection, F16=Exit Without Printing         ENTER       F10         F10=Employee Selection, F16=Exit Without Printing         F10=Employee Selection, F16=Exit Without Printing         F10=Employee Selection,                                                                                                    |                         |
| Step             | Action                                                                                                    |                         |
| 5                | Select the radio button (③) to the left of the desired <b>Select sort order</b> option to ident report's sort order.                                                                                                    | ify the                 |
| 6                | Enter <b>Y</b> (Yes) or <b>N</b> (No) in the <b>Print deductions with zero dollar amounts?</b> field to or to exclude deductions with zero dollar amounts.                                                                                                    | o include               |
| 7                | Enter <b>Y</b> (Yes) or <b>N</b> (No) in the <b>Select at least one deduction code to report</b> field to deductions to print on the report. Enter <b>Y</b> (Yes) if the deduction code is to be printed report or <b>N</b> (No) if the deduction code is <u>not</u> to be printed on the report.                                                                                                    | ) select th<br>1 on the |
| 8                | Select <b>Enter</b> ) to continue.                                                                                                    |                         |

| PCG Dist=8991 Rel=15.02.00 06/2 | 2/2015 PCW 002 SV C:\DEVSYS C:\SECOND    | WHITE |        |
|---------------------------------|------------------------------------------|-------|--------|
|                                 | Personnel System                         |       | PER05P |
| FKey                            | Reports Menu                             |       |        |
| <br>1 Print Afforda             | ble Healthcare Act Worksheet             |       |        |
| 5 List Employ                   | ees' Current Deductions                  |       |        |
| 6 List Deducti                  | ons Paid by Time Period (by Code, Class, | Name) |        |
| 7 GHI Eligibili                 | ty, Participation, Dates and Options     |       |        |
|                                 |                                          |       |        |
|                                 |                                          |       |        |
|                                 |                                          |       |        |
|                                 |                                          |       |        |
|                                 |                                          |       |        |
|                                 |                                          |       |        |
|                                 |                                          |       |        |
|                                 |                                          |       |        |
| Master Userica                  |                                          |       |        |
|                                 |                                          |       |        |

| Step | Action                                                                                                    |
|------|----------------------------------------------------------------------------------------------------|
| 9    | To print the report via the Uqueue Print Manager: Select (Uqueue).<br>To print the report via Microsoft® Word: Select (MS WORD).                                                                                                    |
|      | Follow the instructions provided in the <u>Technical System Operations Guide</u> , User Interface Procedures, Creating the Microsoft®-PCGenesis QWORD Macro for Report Printing to create the macro necessary to use the feature where appropriate. |
| 10   | Select <b>F16</b> - Exit) to return to the <i>Personnel System Master Menu</i> , or select <b>Master</b> ( <b>Master</b> ) to return to the <i>Business Applications Master Menu</i> .                                                              |

### 2A. Employees' Current Deductions by Name within Pay Class Report – Example

In addition to providing information specific to individual employee deductions, the report also lists deductions with zero dollar amounts, if selected.

The final page of the report completes the payroll class and deduction totals, and provides the grand total of employee deductions based on the search criteria selection.

| REPORT ID:<br>REPORT DATE:                                                                                                    | PER0165<br>08/18/2                                                                                                    | /DEDRPT                                                                                |                                                                                                    |                                                                                                    | EMPLOYEES'<br>DEDUCTION CODE,                                                                                                    | CURRENT DEI<br>CLASS, NAI                                | UCTION<br>Æ SEQU                                                                | IS<br>JENCE                                                                                          |                                                              |                                                |                                                                                                    | 1       | PAGE | 6   |
|----------------------------------------------------------------------------------------------------|----------------------------------------------------------------------------------------------------|----------------------------------------------------------------------------------------|----------------------------------------------------------------------------------------------------|----------------------------------------------------------------------------------------------------|----------------------------------------------------------------------------------------------------|----------------------------------------------------------|---------------------------------------------------------------------------------|----------------------------------------------------------------------------------------------------|--------------------------------------------------------------|------------------------------------------------|----------------------------------------------------------------------------------------------------|---------|------|-----|
| DED CODE & DE                                                                                                    | SC AN                                                                                                    | I COMP                                                                                 | E DESC                                                                                                    | EMP #                                                                                                    | NAME                                                                                                    | STAT                                                     | CLASS                                                                           | WORK                                                                                                 | JOB                                                          | EMPLR                                          | DED AMT                                                                                                    | DED ADJ | DED  | PCT |
| 01 2NNUITY #<br>01 2NNUITY #<br>01 2NNUITY #<br>01 2NNUITY #<br>01 2NNUITY #<br>01 2NNUITY #<br>01 2NNUITY #<br>01 2NNUITY #<br>01 2NNUITY #<br>01 2NNUITY #<br>01 2NNUITY # | 1         09           1         09           1         09           1         09           1         09           1         09           1         09           1         09           1         09           1         09           1         09           1         09           1         09           1         09           1         09           1         09           1         09           1         09           1         09 | GREAT<br>GREAT<br>GREAT<br>GREAT<br>GREAT<br>GREAT<br>GREAT<br>GREAT<br>GREAT<br>GREAT | AMERICA<br>AMERICA<br>AMERICA<br>AMERICA<br>AMERICA<br>AMERICA<br>AMERICA<br>AMERICA<br>AMERICA<br>AMERICA<br>AMERICA | 87223<br>89058<br>88273<br>8957<br>87501<br>87808<br>89981<br>87316<br>87316<br>87325<br>8885<br>87435<br>87435<br>87183 | AL2N2O, EF2EN<br>ASTER, GE7EVIVE<br>BUBDEN, EMBLE<br>CA4FIELD, CE4ESTA<br>CH4MPION, BA4<br>HA9NON, XU9N<br>JO4LY, MO4GAN<br>LE6VA, CE6LLE<br>LI5, VA5ENTIN<br>OL4VARES, SH4E<br>PH4N, KA4CE<br>PR6SCOTT, LI6COIN<br>WE2ZEL, CA2MY | A<br>A<br>A<br>A<br>A<br>A<br>A<br>A<br>A<br>A<br>A<br>A | 02<br>02<br>02<br>02<br>02<br>02<br>02<br>02<br>02<br>02<br>02<br>02<br>02<br>0 | 0111<br>0111<br>0201<br>8010<br>3050<br>0101<br>0101<br>0201<br>3050<br>0101<br>0101<br>0101<br>0101 | 0 02<br>0 02<br>0 02<br>0 02<br>0 02<br>0 02<br>0 02<br>0 02 | N<br>N<br>N<br>N<br>N<br>N<br>N<br>N<br>N<br>N | 95.00<br>282.00<br>301.00<br>100.00<br>150.00<br>150.00<br>250.00<br>300.00<br>117.00<br>200.00<br>100.00<br>2 120.00 |         |      |     |
| 01 ANNUITY #                                                                                                    | 1 09                                                                                                    | GREAT                                                                                  | AMERICA                                                                                                    | 89497                                                                                                    | HIBCHCOCK, ANBLA                                                                                                    | A<br>** DEI                                              | 15<br>** CL2<br>0 01 /<br>***                                                   | 0201<br>LSS 15<br>CO 09<br>GRAND                                                                     | 020<br>TOTAL<br>TOTAL<br>TOTAL                               | N                                              | 209.00<br>209.00<br>2,329.00<br>8,277.70                                                                              |         |      |     |

# Topic 3: Printing the Employee Deduction Detail by Time Period Report [By Code, Class, Name]

| PCG Dist=8991               | Rel=16.01.00 04/04/2016 PCW 002 SV C:\DEVSYS C:\SECOND                                  | WHITE | - 0 ×    |
|-----------------------------|-----------------------------------------------------------------------------------------|-------|----------|
|                             | Personnel System                                                                        |       | PERMENU  |
| FKey                        | Master Menu                                                                             |       |          |
| 1                           | Personnel Update Menu                                                                   |       |          |
| 4<br>5<br>6                 | Enhanced Substitute Pay and Leave System<br>Legacy Leave Menu<br>Personnel Reports Menu |       |          |
| 11<br>12<br>13              | Employee Contract File Export<br>Salary Projection Menu<br>Special Functions Menu       |       |          |
| 20                          | File Reorganization                                                                     |       |          |
|                             |                                                                                         |       |          |
|                             |                                                                                         |       |          |
|                             |                                                                                         |       |          |
| Master User <sub>list</sub> | PAY VEND<br>NORIDER MONITOR                                                             |       | 15.02.00 |
| Action                      |                                                                                         |       |          |
| Select 6                    | ( <b>F6</b> - Personnel Reports Menu).                                                  |       |          |

|     | PCG Dist=8991                 | Rel=15.02.00 06/22/2015 PCW 002 SV C:\DEVSYS C:\SECOND WHITE     |              |
|-----|-------------------------------|------------------------------------------------------------------|--------------|
|     |                               | Personnel System                                                 | PER05P       |
|     | FKey<br>                      | J Reports Menu                                                   |              |
|     | 1                             | Print Affordable Healthcare Act Worksheet                        |              |
|     | _5                            | List Employees' Current Deductions                               |              |
|     | 6                             | floor List Deductions Paid by Time Period (by Code, Class, Name) |              |
|     | 7                             | GHI Eligibility, Participation, Dates and Options                |              |
|     |                               | · ·                                                              |              |
|     |                               |                                                                  |              |
|     |                               |                                                                  |              |
|     |                               |                                                                  |              |
|     |                               |                                                                  |              |
|     |                               |                                                                  |              |
|     |                               |                                                                  |              |
|     |                               |                                                                  |              |
|     |                               |                                                                  |              |
|     | set                           |                                                                  |              |
| F16 | aster Votilist<br>, 🔁 🕮 Words |                                                                  |              |
|     |                               |                                                                  |              |
|     | Action                        |                                                                  |              |
|     | Select 6                      | (F6 - List Deductions Paid by Time Period [by Code, Cla          | iss, Name]). |

| PCG Dist=8991 Rel=13.04.00 12/31/2013 PCW 002 SV C:\DEVSYS C:\SECOND | WHITE _ B X |
|----------------------------------------------------------------------|-------------|
| List Deductions Over a Period of Time                                | PER0190     |
|                                                                      |             |
| Enter date range of deduction payments to be select                  | ed:         |
|                                                                      |             |
| <u>1012013</u> thru <u>12/31/2013</u>                                |             |
|                                                                      |             |
| Enter deduction code(s) to be selected:                              |             |
| _                                                                    |             |
|                                                                      |             |
| (Leave code blank to print ALL deduction codes.)                     |             |
|                                                                      |             |
| Enter class, if only one should be selected:                         |             |
|                                                                      |             |
|                                                                      |             |
|                                                                      |             |
|                                                                      |             |
|                                                                      |             |
|                                                                      |             |
|                                                                      |             |
|                                                                      |             |
|                                                                      |             |
|                                                                      |             |
|                                                                      |             |
| ENTER = Validate F16 = Exit                                          | 12.02.00    |
|                                                                      |             |
|                                                                      |             |

| Step | Action                                                                                                    |
|------|----------------------------------------------------------------------------------------------------|
| 3    | Enter the date range (MM/DD/CCYY) in the Enter date range of deduction payments to be selected fields.                                                                                                    |
|      | PCGenesis defaults the beginning and ending dates to the current date and the last date of the calendar year respectively. PCGenesis users may modify these dates as needed.                                                                           |
| 4    | <ul> <li>For a specific deduction(s): Enter up to three deduction codes, or select the drop-down selection icon</li></ul>                                                                                                    |
| 5    | For a specific Pay Class: Enter the pay class code, or select the drop-down selection icon<br>within the Enter Class, if only one should be selected field.<br>For all Pay Classes: Leave the Enter Class, if only one should be selected field blank. |
| 6    | Select Enter.                                                                                                    |

| E PCG Dist=8991 Rel=13.04.00 12/31/2013 PCW 002 SV C:\DEVSYS C:\SECOND WHITE | _ 8 ×    |
|------------------------------------------------------------------------------|----------|
| List Deductions Over a Period of Time                                        | PER0190  |
|                                                                              |          |
| Enter date range of deduction payments to be selected:                       |          |
| 1/01/2012 thru 12/31/2013                                                    |          |
|                                                                              |          |
| Enter deduction code(s) to be selected: 23 I-UNDR 005572                     |          |
|                                                                              |          |
|                                                                              |          |
| (Leave code blank to print ALL deduction codes.)                             |          |
| Enter alocs if only one should be calented: ALL EMPLOYEES                    |          |
| Enter class, if only one should be selected. ALL EMPLOYEES                   |          |
|                                                                              |          |
|                                                                              |          |
|                                                                              |          |
|                                                                              |          |
|                                                                              |          |
|                                                                              |          |
|                                                                              |          |
|                                                                              |          |
| *** ARE SELECTIONS CORRECT? ***                                              |          |
| FNTER = Continue F16 = Reenter                                               | 12.82.88 |
|                                                                              | 12.02.00 |
|                                                                              |          |

| Step | Action                                                                                                    |
|------|----------------------------------------------------------------------------------------------------|
| 7    | Verify the screen's entries are correct, and select <b>Enter</b> in response to the <i>"***Are Selections correct?***"</i> message. |
|      | If the information is incorrect, select <b>F16</b> (Reenter), make the appropriate modifications, and select <b>Enter</b> .         |
|      | "** Processing Request **" and "** Creating Detail Report of Deduction Payments **" briefly display.                                |

| PCG Dist=8991 Rel=15.02.00 06/22                             | 2015 PCW 002 SV C:\DEVSYS C:\SECOND                 | WHITE |         |  |  |  |  |  |  |  |  |
|--------------------------------------------------------------|-----------------------------------------------------|-------|---------|--|--|--|--|--|--|--|--|
|                                                              | Personnel System                                    |       | PER 05P |  |  |  |  |  |  |  |  |
| FKey                                                         | Reports Menu                                        |       |         |  |  |  |  |  |  |  |  |
| <br>_1 Print Affordab                                        | le Healthcare Act Worksheet                         |       |         |  |  |  |  |  |  |  |  |
| 5 List Employees' Current Deductions                         |                                                     |       |         |  |  |  |  |  |  |  |  |
| 6 List Deductions Paid by Time Period (by Code, Class, Name) |                                                     |       |         |  |  |  |  |  |  |  |  |
| 7 GHI Eligibility                                            | 7 GHI Eligibility, Participation, Dates and Options |       |         |  |  |  |  |  |  |  |  |
|                                                              |                                                     |       |         |  |  |  |  |  |  |  |  |
|                                                              |                                                     |       |         |  |  |  |  |  |  |  |  |
|                                                              |                                                     |       |         |  |  |  |  |  |  |  |  |
|                                                              |                                                     |       |         |  |  |  |  |  |  |  |  |
|                                                              |                                                     |       |         |  |  |  |  |  |  |  |  |
|                                                              |                                                     |       |         |  |  |  |  |  |  |  |  |
|                                                              |                                                     |       |         |  |  |  |  |  |  |  |  |
|                                                              |                                                     |       |         |  |  |  |  |  |  |  |  |
|                                                              |                                                     |       |         |  |  |  |  |  |  |  |  |
| faster <sup>User</sup> list                                  |                                                     |       |         |  |  |  |  |  |  |  |  |
|                                                              |                                                     |       |         |  |  |  |  |  |  |  |  |
|                                                              |                                                     |       |         |  |  |  |  |  |  |  |  |

| Step | Action                                                                                                    |
|------|----------------------------------------------------------------------------------------------------|
| 8    | To print the report via the Uqueue Print Manager: Select (Uqueue).<br>To print the report via Microsoft® Word: Select (MS WORD).                                                                                                    |
|      | Follow the instructions provided in the <u>Technical System Operations Guide</u> , User Interface Procedures, Creating the Microsoft®-PCGenesis QWORD Macro for Report Printing to create the macro necessary to use the feature where appropriate. |
| 9    | Select <b>F16</b> - Exit) to return to the <i>Personnel System Master Menu</i> , or select <b>Master</b> ( <b>Master</b> ) to return to the <i>Business Applications Master Menu</i> .                                                              |

| REPORT DATE: 12/31/2013 TIME: 13:25 | EMPLOYEE DEDUCTION PAYMENT DETAIL<br>01/01/2013 THRU 12/31/2013                                                                                                    | PAGE 952 |
|-------------------------------------|----------------------------------------------------------------------------------------------------|----------|
| DEDUCTION 32 - VENDOR 004236        | EMPLR FLAG                                                                                                    |          |
| ** CLASS 21 - PARAPROFESSIONALS     | **                                                                                                    |          |
| 87812 ST5LAIR, SC5TTY               | 2.50 09/30/2013 N<br>2.50 10/31/2013 N<br>25.00 **                                                                                                    |          |
| ** TOTAL FOR CLASS 21               | 75.00 **                                                                                                    |          |
| ** CLASS 23 - CLASSIFIED 10 MONTH   | **                                                                                                    |          |
| 88864 BA9BOSA, AD9LFO               | 5.00 01/31/2013 N<br>5.00 02/28/2013 N<br>5.00 03/29/2013 N<br>5.00 04/30/2013 N<br>5.00 05/31/2013 N<br>5.00 06/28/2013 N<br>5.00 07/31/2013 N<br>5.00 08/30/2013 N<br>5.00 09/30/2013 N<br>5.00 10/31/2013 N<br>5.00 **          |          |
| 88891 PAGMA, LOGAN                  | 5.00 01/31/2013 N<br>5.00 02/28/2013 N<br>5.00 03/29/2013 N<br>5.00 04/30/2013 N<br>5.00 05/31/2013 N<br>5.00 06/28/2013 N<br>5.00 07/31/2013 N<br>5.00 08/30/2013 N<br>5.00 09/30/2013 N<br>5.00 10/31/2013 N<br>5.00 1/31/2013 N |          |
| ** TOTAL FOR CLASS 23               | 110.00 **                                                                                                    |          |
| ** TOTAL FOR DEDUCTION 32           | 5,229.00 **                                                                                                    |          |
| *** GRAND TOTAL ALL DEDUCTIONS 4,   | 400,049.00 ***                                                                                                    |          |

### 3A. Employee Deduction Payment Detail Report – Example

## *Topic 4: Printing the Georgia Health Insurance (GHI) Eligibility Data Settings Report [Eligibility, Participation, Dates and Options]*

|                                            | Personnel System                                                 | PERMENU  |
|--------------------------------------------|------------------------------------------------------------------|----------|
| FKey                                       | Master Menu                                                      |          |
| Personne                                   | el Update Menu                                                   |          |
| 4 Enhancer<br>5 Legacy L                   | d Substitute Pay and Leave System<br>eave Menu<br>J. Denete Menu |          |
| 11 Employe<br>12 Salary Pr<br>13 Special F | e Contract File Export<br>rojection Menu<br>Functions Menu       |          |
| 20 File Reor                               | ganization                                                       |          |
|                                            |                                                                  |          |
|                                            |                                                                  |          |
|                                            |                                                                  |          |
|                                            |                                                                  |          |
|                                            |                                                                  |          |
|                                            |                                                                  |          |
| Master Userlist                            |                                                                  | 15.02.00 |
|                                            |                                                                  |          |
| Action                                     |                                                                  |          |

Ste

1

|     | PCG Dist=8991              | Rel=15.02.00 (  | 06/22/2015 PCW 002   | 2 SV C:\DEVSYS | C:\SECOND         | WHITE |        |
|-----|----------------------------|-----------------|----------------------|----------------|-------------------|-------|--------|
|     |                            |                 |                      | Personnel S    | ystem             |       | PER05P |
|     | FKey<br>                   | )<br>-          |                      | Reports M      | lenu              |       |        |
|     | 1                          | Print Affa      | rdable Healthcare    | e Act Workshee | t                 |       |        |
|     | 5                          | ] List Emp      | loyees' Current D    | eductions      |                   |       |        |
|     | 6                          | List Ded        | uctions Paid by Ti   | me Period (by  | Code, Class, Name | )     | )      |
|     | 7                          | ] GHI Eligi     | bility, Participatio | n, Dates and O | ptions            |       |        |
|     |                            |                 |                      |                |                   |       |        |
|     |                            |                 |                      |                |                   |       |        |
|     |                            |                 |                      |                |                   |       |        |
|     |                            |                 |                      |                |                   |       |        |
|     |                            |                 |                      |                |                   |       |        |
|     |                            |                 |                      |                |                   |       |        |
|     |                            |                 |                      |                |                   |       |        |
|     |                            |                 |                      |                |                   |       |        |
| M   | aster <sup>User</sup> list |                 |                      |                |                   |       |        |
|     |                            | PAY VEND        |                      |                |                   |       |        |
| F16 | ;(                         | MONITOR MONITOR |                      |                |                   |       |        |
| Fie | Action                     | MONITOR MONITOR |                      | <u> </u>       |                   |       |        |

Step

3

| PCG Dist=8991 Rel=16.03.00 09/21/2016 PCW 001 SV C:\DEVSYS 0                                 | C:\SECOND        | WHITE                |                   |
|----------------------------------------------------------------------------------------------|------------------|----------------------|-------------------|
| GHI Eligibility, Participation,                                                              | Dates and Optior | ns Report            | PAY16PRT          |
|                                                                                              |                  |                      |                   |
| Enter Criteria for Rec                                                                       | ord Selection    |                      |                   |
| Report employees with the following status codes:<br>(A=Active, I=Inactive, T=Terminated)    | <u>A</u> T _     |                      |                   |
| Sort report by Name                                                                          | x                |                      |                   |
| Location/Name                                                                                | 2                |                      |                   |
| Location/Class/Name<br>Employee Number                                                       | -                |                      |                   |
|                                                                                              | -                |                      |                   |
| Enter Pay Location (Leave Diank to print HLL):                                               |                  |                      |                   |
| Enter Pay Class (Leave blank to print ALL):                                                  | —                |                      |                   |
| 'X' To omit substitute classes:                                                              | <u>x</u>         |                      |                   |
|                                                                                              |                  |                      |                   |
|                                                                                              |                  |                      |                   |
|                                                                                              |                  |                      |                   |
|                                                                                              |                  |                      |                   |
|                                                                                              |                  |                      |                   |
|                                                                                              |                  |                      |                   |
| Enter=Continue E16=Exit Without Printing                                                     |                  |                      |                   |
|                                                                                              |                  | EIS Q                | 16.02.00          |
|                                                                                              |                  |                      |                   |
| 1                                                                                            |                  |                      |                   |
| Action                                                                                       |                  |                      |                   |
| Enter A (Active) I (Inactive) and/or T                                                       | (Torminated)     | in the Donort        | amplayoog with    |
| Efficiency $\mathbf{A}$ (Active), $\mathbf{I}$ (mactive), $\operatorname{and}(0 \mathbf{I})$ | (Terminated)     | in the <b>Keport</b> | employees with    |
| tollowing status codes field(s).                                                             |                  |                      |                   |
| PCC on asis will accept any combination of                                                   | these codes      | Spaces will also     | be accorted if th |

*PCGenesis will accept any combination of these codes. Spaces will also be accepted if the user populates at least one of the remaining fields with a status code. PCGenesis defaults to "A, I". Sample entries: All employees: AIT, Active employees: A, Inactive employees: I, Terminated employees: T* 

- 4 Enter X in the Sort report by fields to define the sort order. Only one option may be selected at a time. *PCGenesis defaults to the selection of "Name"*.
  - 5 For a specific Pay Location: Enter the pay location, or select the drop-down selection icon within the Enter Pay Location field.
    - For all Pay Locations: Leave the Enter Pay Location field blank.
- 6 For a specific Pay Class: Enter the pay class, or select the drop-down selection icon vitin the Enter Pay Class field.

**For all Pay Classes:** Leave the **Enter Pay Class** field blank.

| Step | Action                                                                                                    |
|------|----------------------------------------------------------------------------------------------------|
| 7    | <b>To omit Substitute employees:</b> Enter <b>X</b> in the <b>'X' to omit substitute classes</b> field.<br><i>PCGenesis defaults to ''X'' (Omit Substitutes).</i> |
|      |                                                                                                    |
| 8    | Select (Enter).                                                                                                    |
|      | "** Processing Request **" briefly displays.                                                                                                    |

| D PCG    | 6 Dist=8991                                                  | Rel=15.0 | 2.00 06/22/   | 2015 PCW 00    | 2 SV C:\DE  | VSYS C:\  | SECONE | ) | W | /HITE |  |        | x |
|----------|--------------------------------------------------------------|----------|---------------|----------------|-------------|-----------|--------|---|---|-------|--|--------|---|
|          |                                                              |          |               |                | Person      | nel Syst  | tem    |   |   |       |  | PER05P |   |
|          | FKey                                                         |          |               |                | Repor       | ts Menu   | J      |   |   |       |  |        |   |
|          | 1                                                            | Prii     | nt Affordabl  | e Healthcar    | e Act Work  | sheet     |        |   |   |       |  |        |   |
|          | 5 List Employees' Current Deductions                         |          |               |                |             |           |        |   |   |       |  |        |   |
|          | 6 List Deductions Paid by Time Period (by Code, Class, Name) |          |               |                |             |           |        |   |   |       |  |        |   |
|          | _7                                                           | GH       | l Eligibility | , Participatio | on, Dates a | and Optic | ns     |   |   |       |  |        |   |
|          |                                                              |          |               |                |             |           |        |   |   |       |  |        |   |
|          |                                                              |          |               |                |             |           |        |   |   |       |  |        |   |
|          |                                                              |          |               |                |             |           |        |   |   |       |  |        |   |
|          |                                                              |          |               |                |             |           |        |   |   |       |  |        |   |
|          |                                                              |          |               |                |             |           |        |   |   |       |  |        |   |
|          |                                                              |          |               |                |             |           |        |   |   |       |  |        |   |
|          |                                                              |          |               |                |             |           |        |   |   |       |  |        |   |
|          |                                                              |          |               |                |             |           |        |   |   |       |  |        |   |
| Master U | <sup>ser</sup> list                                          |          |               |                |             |           |        |   |   |       |  |        |   |
| F16 🗭 🛈  | lis Vors                                                     | PAY N    | IONITOR       |                |             |           |        |   |   |       |  |        |   |

| Step | Action                                                                                                    |
|------|----------------------------------------------------------------------------------------------------|
| 9    | To print the report via the Uqueue Print Manager: Select (Uqueue).<br>To print the report via Microsoft® Word: Select (MS WORD).                                                                                                    |
|      | Follow the instructions provided in the <u>Technical System Operations Guide</u> , User Interface Procedures, Creating the Microsoft®-PCGenesis QWORD Macro for Report Printing to create the macro necessary to use the feature where appropriate. |
| 10   | Select <b>F16</b> ( <b>F16</b> - Exit) to return to the <i>Personnel System Master Menu</i> , or select <b>Master</b> ( <b>Master</b> ) to return to the <i>Business Applications Master Menu</i> .                                                 |

### 4A. GHI Eligibility Current Data Settings Report - Employee Name Sequence - Example

The final page of the report identifies employee totals by type, and overall employee totals.

| REPORT DATE: 09/21/2016 GHI ELIGIBILITY CURRENT DATA SETTINGS PAGE 1<br>PROGRAM: PAY16PRT ** EMPLOYEE NAME SEQUENCE ** |        |                |            |               |               |                            |                       |                      |        |      |                                    |       |
|----------------------------------------------------------------------------------------------------|--------|----------------|------------|---------------|---------------|----------------------------|-----------------------|----------------------|--------|------|------------------------------------|-------|
| EMP<br>NUM EMPLOYEE NAME                                                                                               | STATUS | CLASS          | WRK<br>LOC | GHI<br>PART   | GHI<br>ELIG   | ELIGIBLE<br>DATE           | COVERAGE<br>EFFECTIVE | COVERAGE<br>END DATE | OPTN 1 | TIER | PREM. COUNTY<br>AMOUNT NUM AND NAM | E     |
| 87893 AB4EY, LE4NARDO                                                                                                  | A      | 09             | 8010       | Y             | Y             | 11/15/1995                 | 12/01/1995            |                      | B3     | 96   | 260.40 160 Out of                  | State |
| 89957 AD4IR, CE4ESTA                                                                                                   | I      | 19             | 8012       | N             | N             |                            |                       |                      |        |      | 160 Out of                         | State |
| 89416 AD9MSON, MA9AGARET                                                                                               | I      | 19             | 8012       | N             | N             |                            |                       |                      |        |      | 160 Out of                         | State |
| 89589 AL4RECHT, CA4MELO                                                                                                | А      | 08             | 8010       | Y             | Y             |                            |                       |                      | B6     | 94   | 240.05 160 Out of                  | State |
| 89865 ALSARO, DESON                                                                                                    | I      | 18             | 8010       | N             | N             |                            |                       |                      |        |      | 160 Out of                         | State |
| 87431 AM2ROSE, NU2                                                                                                    | А      | 01             | 0195       | Y             | Y             | 8/01/2014                  | 9/01/2014             |                      | B1     | 10   | 158.79 160 Out of                  | State |
| 88574 AP3NTE, BE3U                                                                                                    | A      | 01             | 0195       | Y             | Y             | 8/01/2005                  | 9/01/2005             |                      | B3     | 97   | 340.40 160 Out of                  | State |
| 87374 AP3NTE, RE3D                                                                                                    | A      | 01             | 0108       | N             | Y             | 12/08/2015                 | 2/01/2016             |                      | NC     |      | 160 Out of                         | State |
| 89007 AR2ENAULT, KI2                                                                                                   | I      | 01             | 0201       | N             | N             |                            |                       |                      |        |      | 160 Out of                         | State |
| 87423 AR2GON, MA2YBELLE                                                                                                | A      | 01             | 0195       | Y             | Y             | 8/08/2006                  | 10/01/2006            |                      | B3     | 90   | 195.96 160 Out of                  | State |
| 88623 AR2GON, WA2D                                                                                                    | A      | 02             | 0195       | Y             | Y             | 9/01/2015                  | 10/01/2015            |                      | B3     | 10   | 66.28 160 Out of                   | State |
| 89929 ARSEDONDO, EL8                                                                                                   | I      | 01             | 0101       | N             | N             |                            |                       |                      |        |      | 160 Out of                         | State |
| 89968 AS9BY, EL9Z                                                                                                    | A      | 30             | 0100       | N             | N             |                            |                       |                      | NE     |      | 160 Out of                         | State |
| 87568 AS9BY, JO9NSIE                                                                                                   | I      | 05             | 8010       | N             | N             |                            |                       |                      |        |      | 160 Out of                         | State |
| 87343 AV2LOS, AZ2LEE                                                                                                   | A      | 15             | 0195       | N             | Y             | 8/10/2015                  | 10/01/2015            |                      | NC     |      | 160 Out of                         | State |
| 89743 AV2LOS, LE2ISHA                                                                                                  | A      | 01             | 0100       | N             | Y             | 9/01/2014                  | 10/01/2014            |                      | NC     |      | 160 Out of                         | State |
| 88447 BA2LEY, RE2NA                                                                                                    | A      | 01             | 0201       | Y             | Y             | 8/08/2011                  | 10/01/2011            |                      | B2     | 95   | 277.12 160 Out of                  | State |
| 89958 BA3N, MI3AH                                                                                                    | A      | 01             | 0201       | Y             | Y             | 8/01/2007                  | 10/01/2010            | 10/01/2010           | B3     | 97   | 340.40 160 Out of                  | State |
|                                                                                                    |        |                |            |               |               |                            |                       |                      |        |      |                                    |       |
|                                                                                                    |        |                |            |               |               |                            |                       |                      |        |      |                                    |       |
|                                                                                                    |        |                |            |               |               |                            |                       |                      |        |      |                                    |       |
| REPORT DATE: 09/21/2016<br>PROGRAM: PAY16PRT                                                                           |        | GH             | II ELIO    | GIBIL<br>EMPL | ITY C<br>OYEE | URRENT DATA<br>NAME SEQUEN | SETTINGS              |                      |        |      | PAGE                               | 23    |
| EMP                                                                                                    |        |                | WRK        | GHI           | GHI           | ELIGIBLE                   | COVERAGE              | COVERAGE             |        |      | PREM. COUNTY                       |       |
| NUM EMPLOYEE NAME                                                                                                    | STATUS | CLASS          | LOC        | PART          | ELIG          | DATE                       | EFFECTIVE             | END DATE             | OPTN : | TIER | AMOUNT NUM AND NAM                 | 1E    |
| ** TOTAL ACTIVE EMPLOYEES<br>** TOTAL INACTIVE EMPLOYE                                                                 | ES     | 371 *<br>179 * | *          |               |               |                            |                       |                      |        |      |                                    |       |
| ** TOTAL EMPLOYEES                                                                                                    |        | 550 *          | *          |               |               |                            |                       |                      |        |      |                                    |       |
|                                                                                                    |        |                |            |               |               |                            |                       |                      |        |      |                                    |       |
|                                                                                                    |        |                |            |               |               |                            |                       |                      |        |      |                                    |       |

In the screenshot examples, Active (A), Inactive (I) employee information by Name was requested.